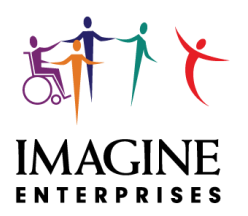

# Consumer Directed Services 2025 PAY DATE CALENDAR

| Pay Period                           | Time sheet Due Date      | Pay Date                    |
|--------------------------------------|--------------------------|-----------------------------|
| December 22, 2024 to January 4, 2025 | Sunday, January 5, 2025  | Tuesday, January 21, 2025   |
| January 5 to January 18, 2025        | Sunday, January 19, 2025 | Tuesday, February 4, 2025   |
| January 19 to February 1, 2025       | Sunday, February 2, 2025 | Tuesday, February 18, 2025  |
| February 2 to February 15            | Sunday, February 16      | Tuesday, March 4, 2025      |
| February 16 to March 1               | Sunday, March 2          | Tuesday, March 18, 2025     |
| March 2 to March 15                  | Sunday, March 16         | Tuesday, April 1, 2025      |
| March 16 to March 29                 | Sunday, March 30         | Tuesday, April 15, 2025     |
| March 30 to April 12                 | Sunday, April 13         | Tuesday, April 29, 2025     |
| April 13 to April 26                 | Sunday, April 27         | Tuesday, May 13, 2025       |
| April 27 to May 10                   | Sunday, May 11           | Tuesday, May 27, 2025       |
| May 11 to May 24                     | Sunday, May 25           | Tuesday, June 10, 2025      |
| May 25 to June 7                     | Sunday, June 8           | Tuesday, June 24, 2025      |
| June 8 to June 21                    | Sunday, June 22          | Tuesday, July 8, 2025       |
| June 22 to July 5                    | Sunday, July 6           | Tuesday, July 22, 2025      |
| July 6 to July 19                    | Sunday, July 20          | Tuesday, August 5, 2025     |
| July 20 to August 2                  | Sunday, August 3         | Tuesday, August 19, 2025    |
| August 3 to August 16                | Sunday, August 17        | Tuesday, September 2, 2025  |
| August 17 to August 30               | Sunday, August 31        | Tuesday, September 16, 2025 |
| August 31 to September 13            | Sunday, September 14     | Tuesday, September 30, 2025 |
| September 14 to September 27         | Sunday, September 28     | Tuesday, October 14, 2025   |
| September 28 to October 11           | Sunday, October 12       | Tuesday, October 28, 2025   |
| October 12 to October 25             | Sunday, October 26       | Tuesday, November 11, 2025  |
| October 26 to November 8             | Sunday, November 9       | Tuesday, November 25, 2025  |
| November 9 to November 22            | Sunday, November 23      | Tuesday, December 9, 2025   |
| November 23 to December 6            | Sunday, December 7       | Tuesday, December 23, 2025  |
| December 7 to December 20            | Sunday, December 21      | Tuesday, January 6, 2026    |
| December 21, 2025 to January 3, 2026 | Sunday January 4, 2026   | Tuesday, January 20, 2026   |

## DCI approvals of time worked – due date

Approvals of time worked in DCI must be submitted on SUNDAY by midnight on the due date, located in the Pay Date Calendar.

• A grace period of up until noon on Monday is available. Time not approved or shifts without log notes in DCI by the grace period of noon on Monday will be paid the following pay period.

#### Payroll Payment Methods – paper checks, bank account change, and payroll cards implementation

- Paper checks
  - Paper checks are mailed on the actual pay date, located in the Pay Date Calendar.
  - $\circ$   $\;$  Mailed paper paychecks will not be re-issued until after 10 business days.
  - The first payroll will be paid via paper check mailed on pay day. If or when banking information is submitted, the prenote process will be conducted, then with a successful prenote process, the next payroll will be via direct deposit.
  - Both the Direct Deposit Authorization Form along with either a voided check or document from the employee's bank that verifies the routing and account numbers is required for direct deposit.
- Direct Deposit
  - If an employee changes their banking information such as bank account number, type of bank account savings/checking, or depository bank change the next check will be a paper check. After a successful prenote process with the new banking information, the deposit will change to direct deposit.
  - o Direct deposit is paid on the pay date indicated on the Pay Date Calendar.

#### Payroll Cards Implementation

 Imagine Enterprises is still working to implement payroll cards in 2025 for CDS employees who currently receive a paper paycheck. We will no longer issue paper checks once the implementation is completed. More information will be sent this year.

#### Employee Self Service (ESS) for Pay Stub and W-2 Retrieval

Many of you already use the Employee Self-Serve Payroll Portal for online access to your payroll information. This provides quicker access to paycheck stubs without the wait of regular mail. Plus, the online check stubs can be retained and retrieved electronically for multiple years. **NOW – you can sign-up to receive your annual W-2 form through the Employee Self-Serve Payroll Portal.** To receive this service, you must provide your written consent, contact Melissa Paris for an access form. NOTE: if you are no longer employed by your employer, your access to the pay stubs and W-2's will be terminated, be sure to save these documents for future use.

- 1. **Request a PIN number from Melissa Paris by email:** <u>melissa.paris@imagine-enterprises.org</u> Include your employee ID number, name and employer name.
- Once you've received your PIN, open an internet browser, and go to the ESS Portal https://paystubs.imagine-enterprises.org
- 3. Select Company "Imagine Enterprises" from the dropdown menu.
- 4. Click on "Create New User."
- 5. Complete the requested information:

**Username:** Type in a username that you will remember.

**Employee ID:** This is the Employee ID provided on your paycheck.

**Pin:** This is the PIN number provided by Imagine Enterprises.

**New Password:** Enter a password into the New Password field. Must be between 8 and 20 characters, have at least one capital and lowercase letter, one number and one special character (@!#\$%^&\*).

Confirm Password: Reenter the new password into the Confirm Password field.

Last 4 SSN: Enter the last four numbers of your social security number.

Zip Code: Enter the first 5 numbers of your home zip code.

- 6. Click on "Create User."
- 7. Click on "Continue" after your account has been created.
- 8. You will be directed back to the Log In screen, enter your Username and Password.
- 9. Click "Login" to enter the employee portal home screen.
- 10. Once you are on the home page, click "EMPLOYEE."

If you forget your login/password, you will have to re-create your user account by contacting Melissa Paris

(melissa.paris@imagine-enterprises.org) to reset your PIN. Be sure to provide your employee ID#, name and employer when requesting a PIN reset. The password can only be changed in the portal once logged in, it cannot be re-set externally.

Drop Down Menu Options:

- PERSONAL INFO
  - Profile Info, Address, Phone, Hire Date, DOB
  - o For corrections/updates email melissa.paris@imagine-enterprises.org
  - $\circ$   $\;$  All address changes must be submitted using IRS Form W4.
- FEATURES
  - Direct deposit pay stubs
  - W-2 electronically posted if authorization provided
- CHECK HISTORY
  - Payroll Checks (Select View/Print for the desired pay stub.)
- W2

### • Select the Year and the W2 copy needed

If you have multiple employers, your Employee ID's can be linked to one ESS Account so that you can access all pay stubs with one login. However, to access W2s for each employer, you will still have to create a separate ESS Account for each employer. Please contact Melissa Paris if you would like to link multiple Employee IDs under one ESS Account.

# If you need additional assistance gaining access to your information, please contact:

Melissa Paris

- **Phone:** (832) 385-9476
- Email: melissa.paris@imagine-enterprises.org

| Imagine Enterprises Staff Contact Information                                                                                              |  |
|----------------------------------------------------------------------------------------------------|--|
| <b>Cheryl Harris</b> , Chief Operating Officer for CDS<br>cheryl.harris@imagine-enterprises.org<br>832-563-0661                            |  |
| Michelle Brewer, CDS Operations Manager & DCI Administrator michelle.brewer@imagine-enterprises.org 713-253-9792                           |  |
| Janice Norwood, Lead Employer Services Manager for North and West Texas janice.norwood@imagine-enterprises.org 325-518-1950                |  |
| <b>Taylor Morales</b> , Employer Services Manager for Central Texas and the Gulf Coast taylor.morales@imagine-enterprises.org 832-725-0461 |  |
| Nancy Hagood, CDS Payroll Coordinator<br>nancy.hagood@imagine-enterprises.org<br>831-207-8799                                              |  |
| <b>Melissa Paris</b> , CDS Payroll<br>melissa.paris@imagine-enterprises.org<br>832-385-9476                                                |  |